## 100 trucos de productividad

# 2019

#### Practica mientras aprendes con los archivos de ejercicios.

Descarga los archivos que el instructor utiliza para enseñar el curso. Sigue las instrucciones y aprende viendo, escuchando y practicando.

Instructor

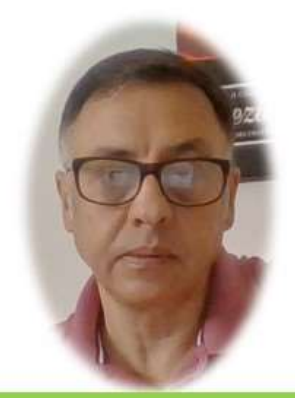

Miguel Ángel Franco García

Cert Prep: Excel Associate - Microsoft Office Specialist for Office 2019 and Office 365

#### Detalles del curso

Optimiza tu trabajo en Excel con la variada lista de trucos que te presenta este curso. Esta formación te presenta importantes detalles sobre la propia configuración de Excel, hasta técnicas que servirán para proteger nuestra información o aumentar nuestra velocidad de trabajo. Este curso es, en definitiva, una excelente recopilación de trucos agrupados por objetivo, para que encuentres el tip adecuado que te servirá para ahorrar tiempo y esfuerzo pensada para cualquier persona que trabaje con Microsoft Excel.

Aptitudes tratadas en este curso

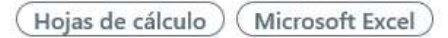

Miguel Ángel Franco García Página 1 | 4

### Apertura de libros de Excel

Si en nuestro trabajo diario, necesitamos tener abierto unos libros de Excel en concreto, podemos hacer que su apertura sea automática, buscándolo en determinada carpeta de nuestro ordenador.

Hablamos de la carpeta XLSTART, todos los archivos que estén alojados en ella se abrirán automáticamente.

No es fácil acceder a esta carpeta desde un explorador, pero vamos a ver el truco para poder conseguirlo.

Si nos vamos a archivo – opciones, en el menú guardar, vemos lo que pone en ubicación de archivo con autorecuperacion.

Ubicación de archivo con Autorrecuperación: C:\Users\migue\AppData\Roaming\Microsoft\

Copiamos la dirección, y, la pegamos en un explorador de Windows, y, aceptamos, vemos ahora la carpeta XLSTART.

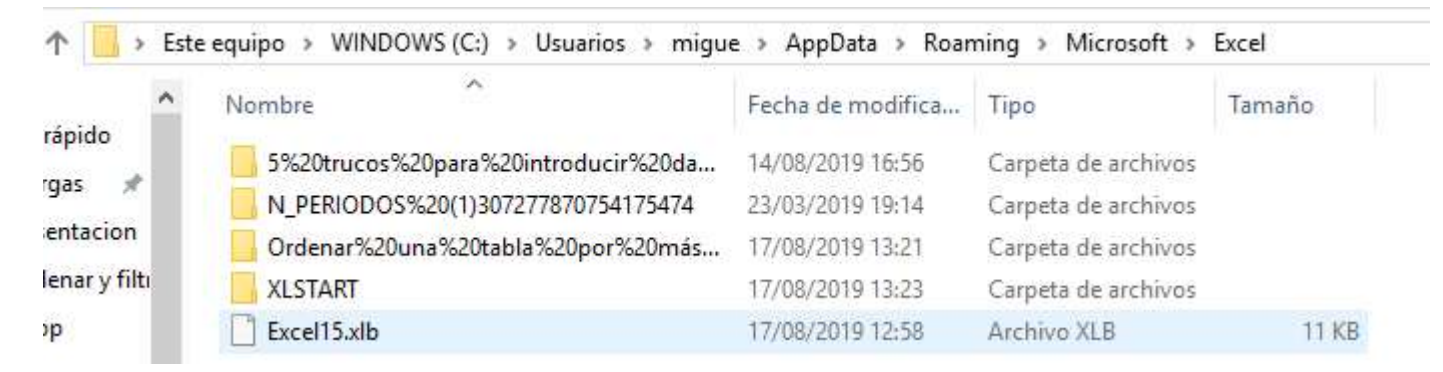

Vemos que de momento no tiene nada, pero, cualquier archivo que pongamos aquí, se va a abrir automáticamente al abrir Excel.

Ahora, vayamos a otro ejemplo, relativo a aperturas de archivos de Excel.

Se trata, de que cada vez que abramos un libro, ejecute una acción definida por nosotros.

Para conseguir esto, debemos de presionar <ALT> <F11>, para entrar en el editor de visual Basic, a continuación, en el panel de la izquierda, en la parte superior, debemos de identificar nuestro libro.

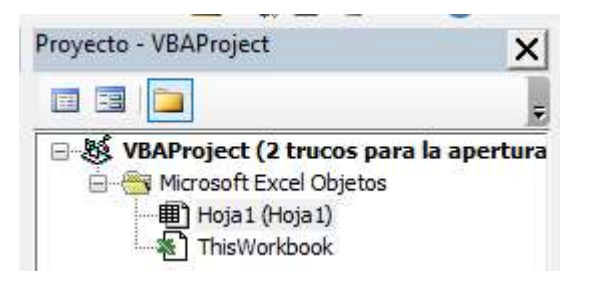

Dentro de la carpeta Microsoft Excel Objetos, vemos que existe un modulo llamado ThisWorkBook, hacemos doble clic, en el desplegable de la derecha, seleccionamos workbook.

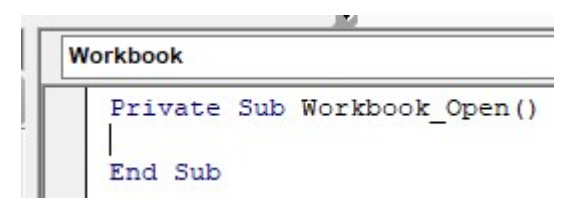

Automáticamente, en el desplegable de la derecha, aparece open.

Tan solo, tendríamos que escribir el código que queremos que se ejecute al abrir el libro.

En este caso, vamos a poner un ejemplo:

```
Private Sub Workbook_Open()
MsgBox "Bienvenido !!!"
End Sub
```

Este código lo que hace es mostrar un mensaje de bienvenida al abrir Excel.

Al salir de la línea, vemos que actualiza el texto, convirtiendo minúsculas a mayúsculas, y, agregando espacios donde corresponda, ya podemos cerrar el editor de visual Basic.

También, cerrar el archivo, y, volverlo a abrir.

Comprobamos que al abrir Excel, ya tenemos el mensaje de bienvenida.

Hay que aclarar que este archivo, ya tenia un formato .xlsm. es decir, habilitado para macros, archivo capaz de albergar macros, o, código de visual basic